Spartan Connect Student Self-Service Appointment Scheduling

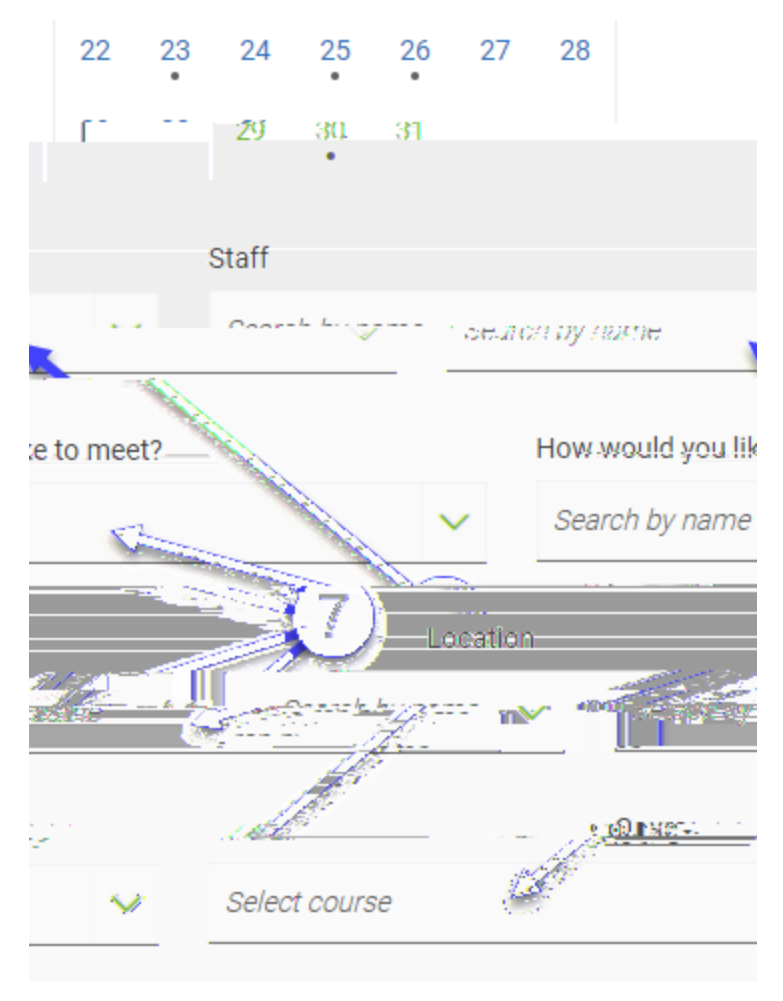

8. Select your desired time slot from the listed availabilities.

| Academic Advising Academic Advising                                        |                                          |
|----------------------------------------------------------------------------|------------------------------------------|
|                                                                            | <u></u>                                  |
|                                                                            |                                          |
|                                                                            | <u>Ослан</u><br>View-individual availabi |
| _ <u></u>                                                                  | The lundst                               |
| (P.M.,) ( 4:00,4:30.P.M.,)                                                 | ( 3:00,3:30                              |
| Jun 2nd                                                                    | Wed, J                                   |
| 30 AM 8:30 - 9:00 AM 9:00 - 9:30 AM 9:30 - 10:00 AM 10:00 - 1              | 0:30 AM) (8:00 - 8:                      |
| L OD ĄM) (11.00 - 11.30 ĄM) (11.30 - 12.00 ВМ) (12.00 - 12.30 РМ) (12.30 - | 100 PM)                                  |
| ole 🔨                                                                      | Show m                                   |

😵 Important! Until you click the Schedule button, the appointment is not saved! Do not leave the page without scheduling!

9. Review the appointment details for accuracy, making note of the date and time as well as location.

10. Pay close attention to any Details as this will list important information.

11. Optionally, add any relevant comments for this appointment.

Text message reminders are not currently available and this option cannot be checked at this time.

12. Click the Schedule button to finalize and create the appointment.

## Review Appointment Details and Confirm

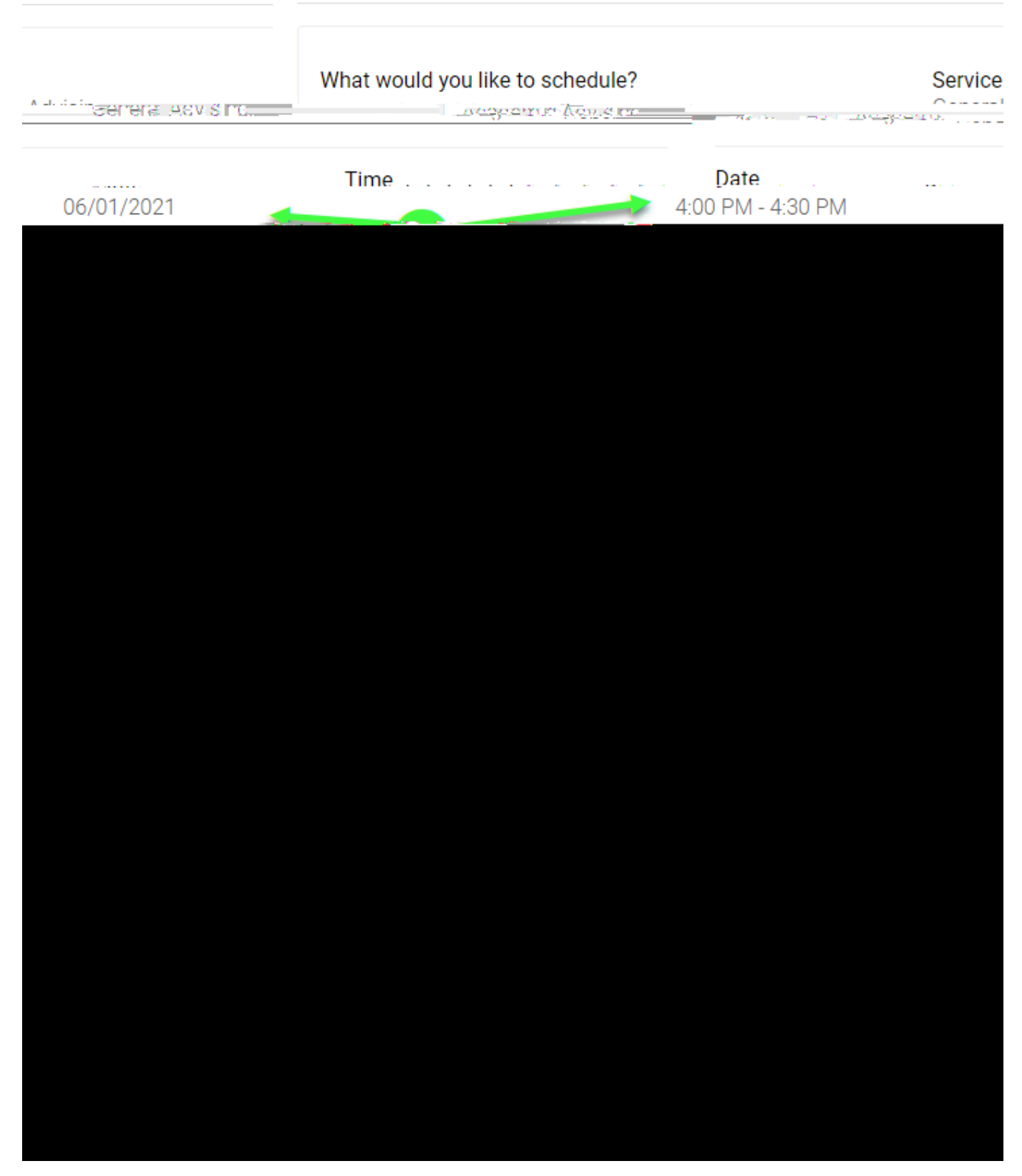

The appointment is created and the system displays a confirmation:

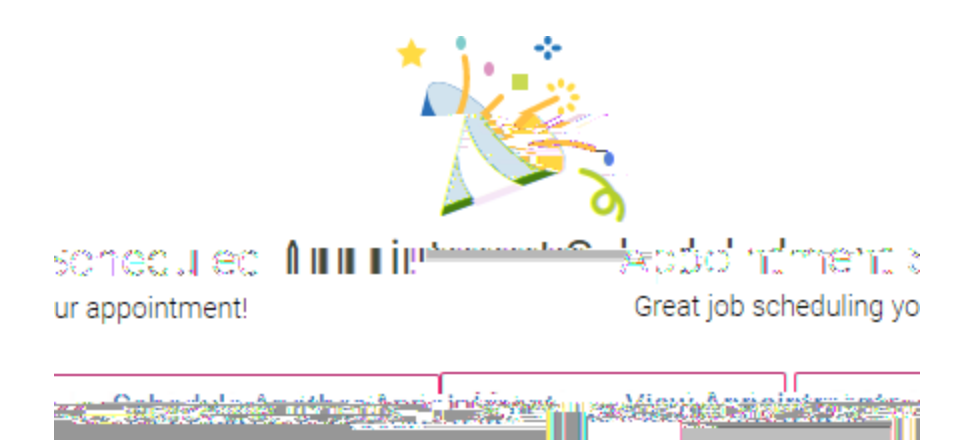

### Cancelling an Appointment

Return to the Appointments, Drop-ins, and Workshops & Events page, as seen in step 2 of this guide.

#### 13. Click on the Dashboard link at the top left of the page.

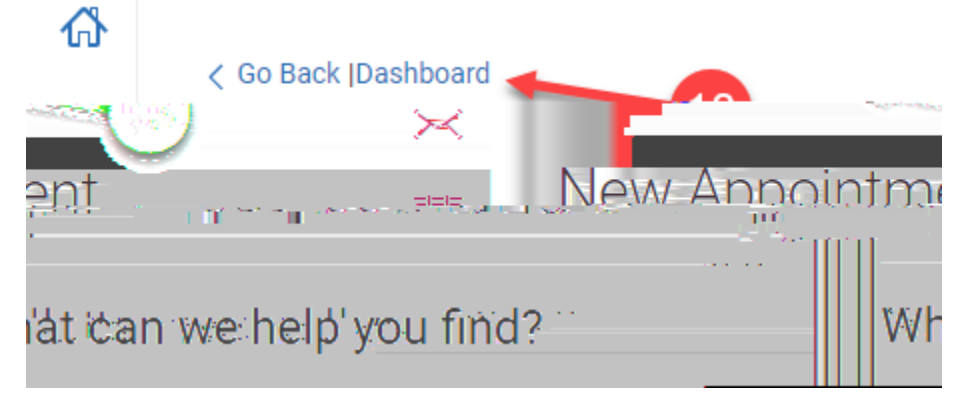

14. Select the Appointments tab.

15. Choose the appointment to review and cancel.

| A 12 12 2 112 + 122+- | ACCENT, METUS                                                                                                    |  |
|-----------------------|----------------------------------------------------------------------------------------------------|--|
|                       |                                                                                                    |  |
| 15)                   |                                                                                                    |  |
| n Sammy The Spartan   | General Advising wit<br>ക്രാം കാട്ടിയുള്ളിൽ തെള്ളിൽ ന്നെള്ളിൽ നിന്നും പ്രത്യം പോണ്ട് പ്രത്യം പ്രത്യം പ്രത്യം പ്രത്യം പ്രത്യം പ്രത്യം പ് |  |
|                       | Check In                                                                                                    |  |

#### 16. Click the Cancel Appointment link at the bottom of the page.

| <u>คราชอาการสาวส</u> | (16)                                                                            |
|----------------------|---------------------------------------------------------------------------------|
|                      | о, до окона, до ототко о <u>т соблатот — — — — — — — — — — — — — — — — — — </u> |
|                      | per int llever of basesanancer Oircree accepted                                 |

- 17. Choose the reason and add any comments.
- 18. Confirm the cancellation by clicking on the  ${\tt Cancel}$   ${\tt Appointment}$  button.

# Cancel Appointment

### General Advising with Sammy The Spartan

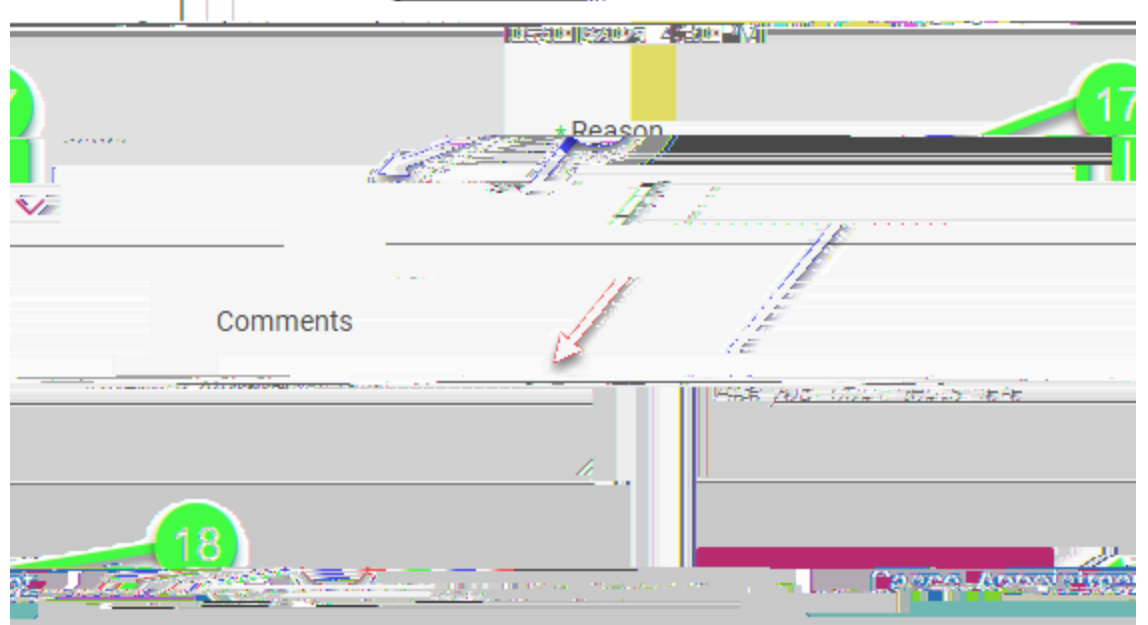

The appointment is cancelled and the system displays a confirmation:

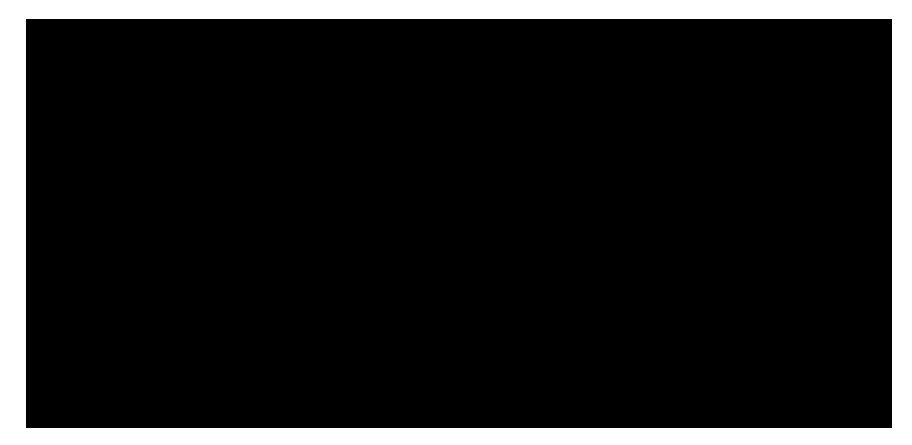

Frequently Asked Questions

Why can't I see a specific appointment day or time even though I know it should be available?

The system will not allow students to schedule when there are any time conflicts with an appointment timeslot. This is most commonly seen when a student looks for appointments that cross over times when they are already scheduled to be in class.

What happens if I no-show for an appointment or cancel too close to the start time?

See the information on the Spartan Connect No-Show Policy <u>[/wiki/spaces/EAB/pages/1568210949/No-Show+Policy+for+Scheduled+Appointments]</u>.

Why don't I see a confirmation or reminder email for my appointment?

Automated confirmation and reminder messages are sent to your preferred email address (as marked in MySJSU). Review your current preferred email address by navigating to the Email Addresses page [https://cmsweb.cms.sjsu.edu/psp/CSJPRD\_newwin/EMPLOYEE/SA/c /CC\_PORTFOLIO.SS\_CC\_EMAIL\_ADDR.GBL] at Main\_Menu > Self\_Service > Campus\_Personal\_Information > Email Addresses in MySJSU.